KMA

۵

s:usria PIN

อันระโส (2007)

2

5

8

0

4

7

3

6

9

←

KMA

3

## **UOBKayHian**

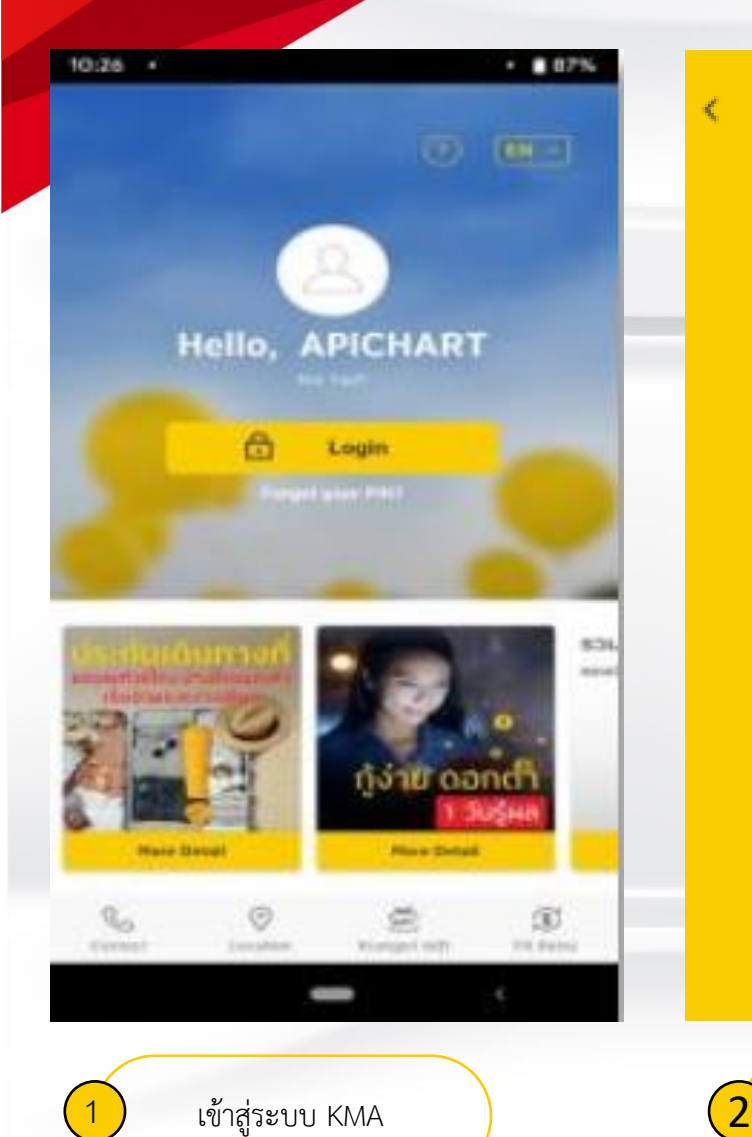

ใส่รหัส PIN เพื่อทำรายการ

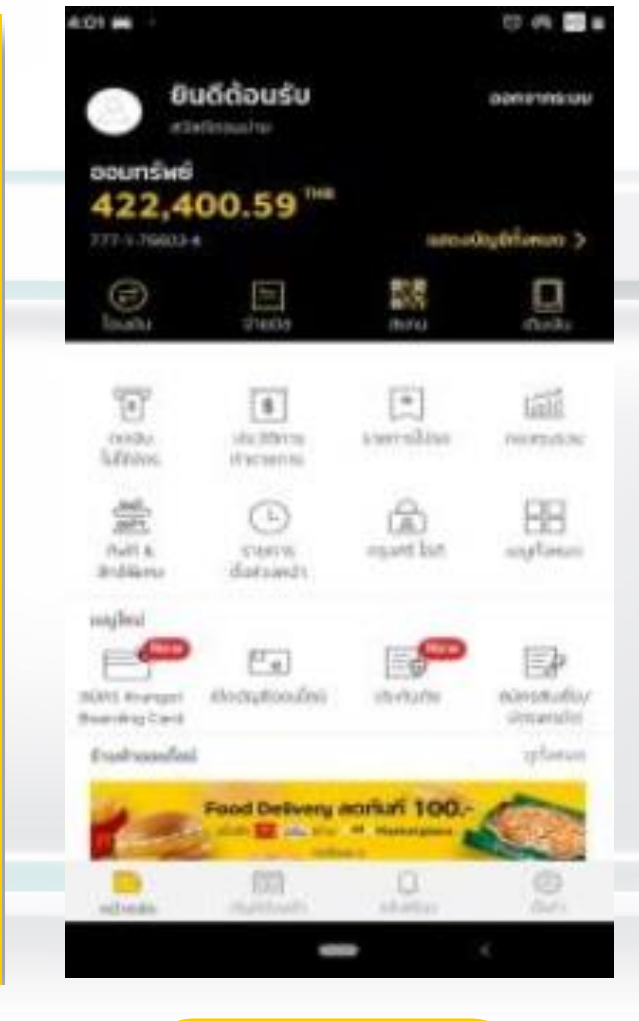

เลือก บริการNDID

## Krungsri ID

0

Pending for identification

Successfully identification

Expired identification

Mentilitation Level You are eligible to Leve Kounger (0) for identification via H2H2

Hare hife.

4 เลือกรายก

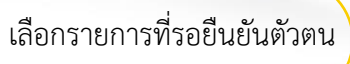

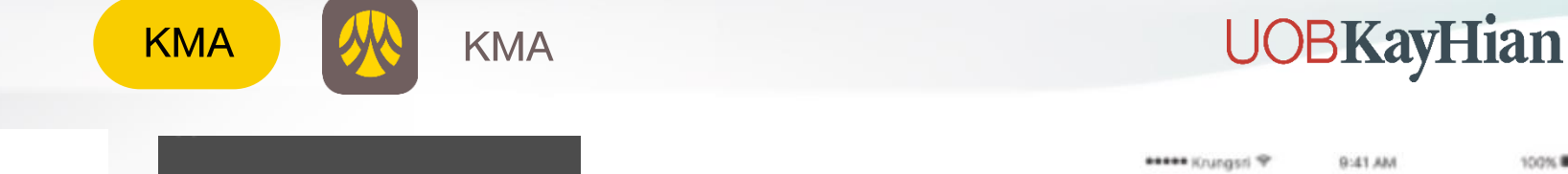

< ย้อนกลับ

จาก SCB easy

รายการที่รอการยืนยันตัวตน

3

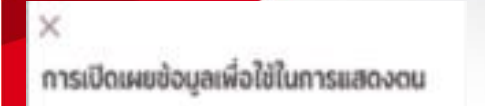

Answerration of the state of the construction of the state of the state of the stat 125456785012

ไข้สมัครแล้งที่เหตุ มักใจบูงที่สายนำให้คงให้ไว้กับ (ส่งขมายาย หรือมวิจักในกลุ่มธุรการที่สุดก้ายหมีให้ต่อมูลไว้แล้ว ถึงได้แก่ Bevrannye, Suboubles, waveneedindoorwa wet Ryrod. strume such artic philosophiess walles Art. Fag. สามสารทางแของาน. Royfeboridd, Royfeboru มาเป็นสอบุต ของสารแล้วที่ (BonumseSavSahlungupshan Rephylä adautorieuri) sialitilutegensureur tegensurgit mu/ expringuillanshulturhasturburgumsuppativalit (sup Bautesteuri silu Bustaunna/ Gerunsten) sloit/Julicesults กำหน่วงของการกันนี้ ถ้าพว่าขอรับของว่ายในข้อมูลที่ถูกร้อง unitadian

< ย้อนกลับ ถ่ายรูปเซลฟี่

เราจะทำการเก็บภาพหน้าตรงของท่าน เพื่อใช้ในการ ยืนยันตัวตน โปรดทำตามค่าแนะนำที่แฮดงบนหน้า

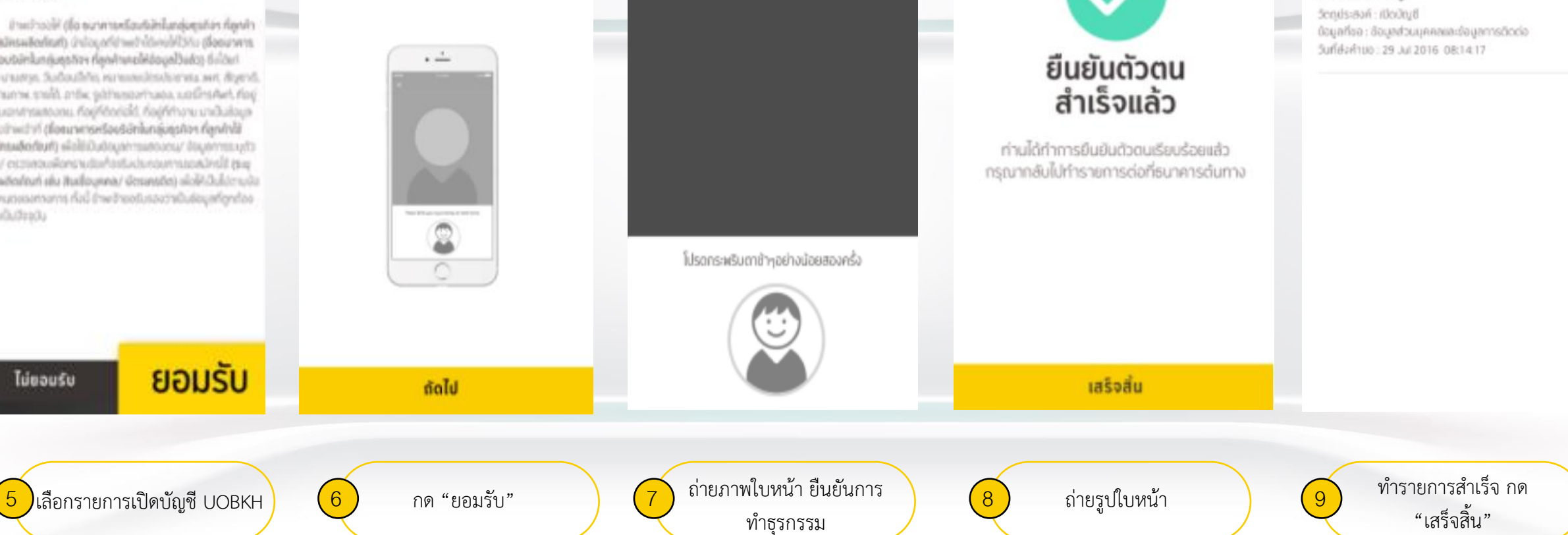